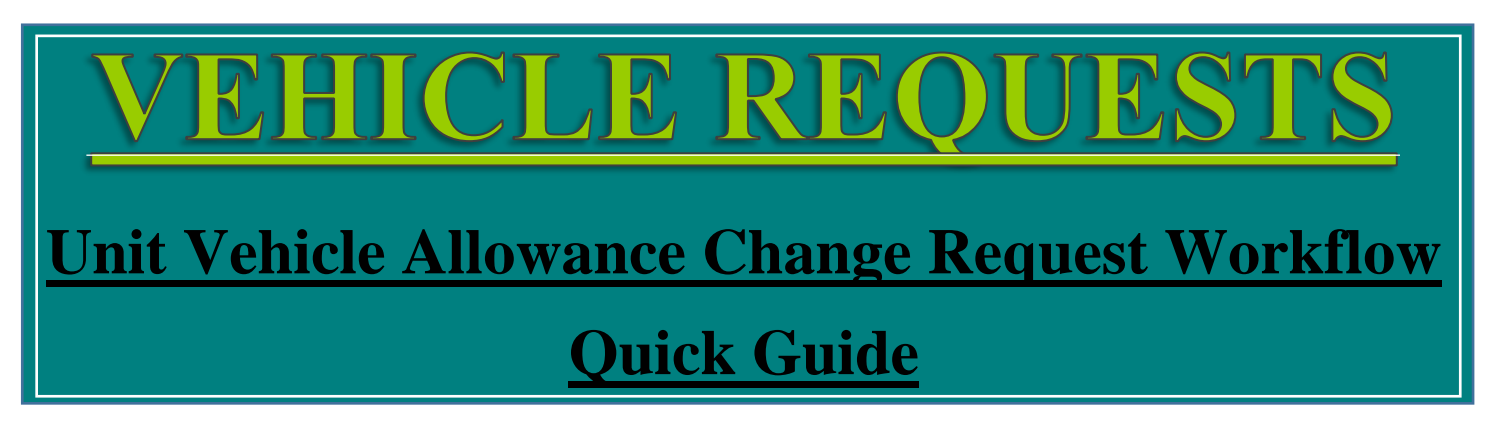

To help streamline the request process for additional vehicles and vehicle upgrades, SILC has developed a <u>Vehicle Request Workflow</u> available on the <u>SILC FOB SharePoint Site</u>. This workflow replaces the need for completing a Unit Vehicle Allowance Change Request Memo. Through the Portal workflow, customers are able to forward their request through the approval chain, while receiving email updates throughout the process. Those within the approval chain will receive reminders if the workflow has not been approved or denied within a timely manner. Please send all concerns or questions to <u>Mr. David McDonald</u> or <u>LTJG Renee Gasper</u>.

- **1.** Identify your Funds Manager and who in the Command will be reviewing your request, and when required your Legal Services Command Representative.
- 2. Complete <u>Veh Request Justification Template</u>. This template is \*not\* required for aftermarket modification requests. After opening document, click *File*, *Save As*.

**Note:** Once you start a new request, you cannot save data with the intention of forwarding your request to the next level at a future date. If you close out of the window prior to sending to the next level, all data will be lost. Please ensure you are prepared to complete your request in its entirety.

- 3. Access the workflow on the SILC FOB SharePoint Site: Click Here
- 4. Click Submit Vehicle Request button.
- 5. Click Request a Vehicle.

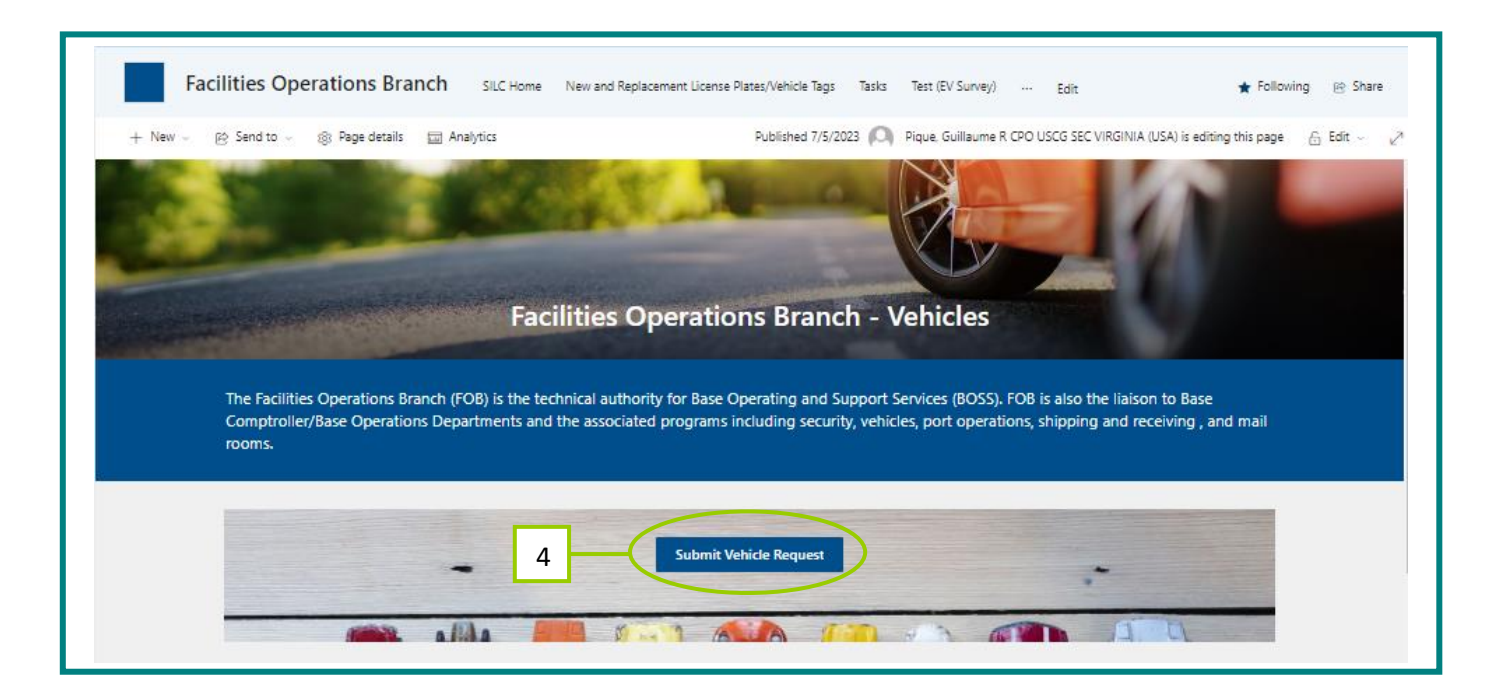

| Facilities Operations Branch         si           + New ∨         © Send to ∨         ⊂ Promos         © Age deality                                                                      | LC Home New and Replacement License Plates/Vehicle Tags           | Tasks Test (EV Survey) Vehicle Request References            | Veticle Requests Sile Assess Anthined Requests Registers — Edit                                                                      | ★ Following ⊗ Share<br>Published 7/14/2023 Ø Edic Ø |  |  |
|----------------------------------------------------------------------------------------------------|-------------------------------------------------------------------|--------------------------------------------------------------|----------------------------------------------------------------------------------------------------|-----------------------------------------------------|--|--|
|                                                                                                    | Click on the "Request a Vehicle" button to submit a request form. |                                                              |                                                                                                    |                                                     |  |  |
|                                                                                                    | Supporting Links                                                  | Supporting Links  Cherrier Toxing Guides  Ford Toxing Guides | Program Vehicle Allowances MSST Vehicle Allowances CSSS Vehicle Allowances CSSS Vehicle Allowances Request Program Vehicle Allowance |                                                     |  |  |
| Vehicle Request References and Required Documents           Vehicle Request Workflow Guide           Vehicle Request Workflow Template           Regional Motor Fleet Manager Contact Ltd |                                                                   |                                                              |                                                                                                    |                                                     |  |  |
|                                                                                                    | Request a Vehic                                                   | Welcome to FOB                                               | Watone, Rome Gaper                                                                                                    |                                                     |  |  |

- **6.** Complete all data fields.
- **7.** Select appropriate type of request, IE Additional Vehicle, Replacement Vehicle Upgrade, Existing Vehicle Modification.
- 8. For additional vehicle or replacement vehicle upgrade requests, copy and paste Column A and Column B from your completed <u>Veh Request Justification Template</u> and paste into the justification text box.

| Vehcile Regest Form | Welcome, Renee Gasper                                                                  |
|---------------------|----------------------------------------------------------------------------------------|
| * Unit              |                                                                                        |
| × 8.<br>Co<br>fr    | Copy and paste<br>olumn A and Column B<br>om your Veh Request<br>istification Template |
| he i = 1 ····       | ere.                                                                                   |
| * Funds Manager     |                                                                                        |
| Find Funds Manager  | ¥                                                                                      |
|                     |                                                                                        |

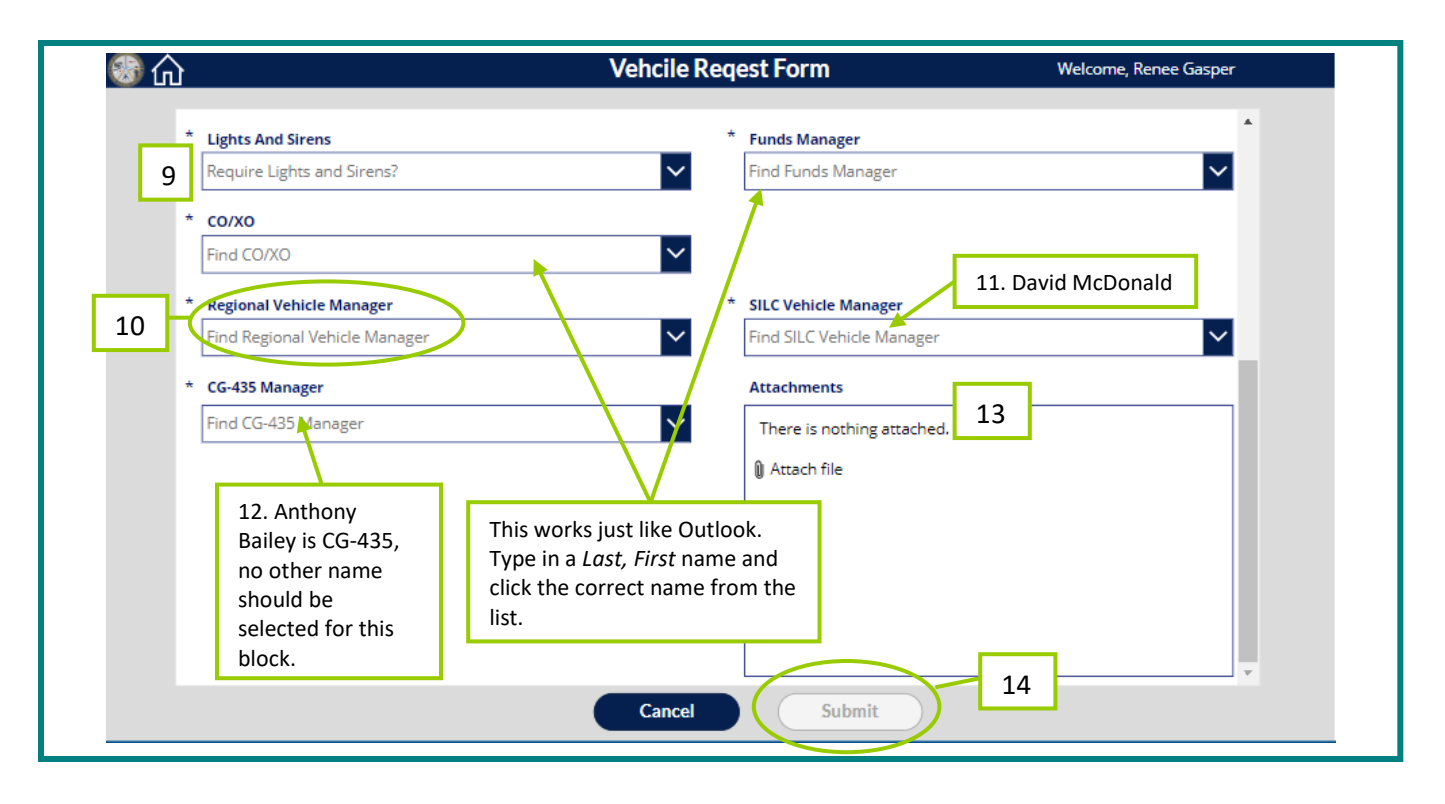

- **9.** If you are requesting lights and sirens, an additional text box will pop up to enter Unit's Legal Servicing Rep.
- 10. Use the <u>Regional Motor Fleet Manager Contact List</u> to identify the correct Regional Vehicle Manager.
- 11. Select David McDonald for SILC Vehicle Manager.
- **12.** Select Anthony Bailey for CG-435.
- 13. Attach relative documents as necessary, IE current inventory, aftermarket modification quote, etc.
- 14. Click *Submit*. This will automatically send your request to the Funds Manager.